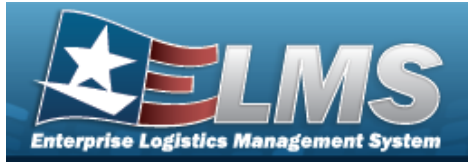

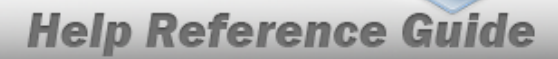

# **Search for a Reference Publication — Criteria**

### **Overview**

The Property Accountability module Reference Publication process provides the ability to add, update or delete any technical manuals, user's guides, etc., for any stock number.

## Navigation

Catalog > REF Publication > Reference Publication Search Criteria page

### Procedures

#### Search for a Reference Publication

One or more of the Search Criteria fields can be entered to isolate the results. By default, all

results are displayed. Selecting at any point of this procedure returns all fields to the default "All" setting.

1. In the Search Criteria box, narrow the results by entering the following optional field:

| Stock Nbr | 1          | <br>Q |  |  |  |
|-----------|------------|-------|--|--|--|
|           | <i>i</i> C |       |  |  |  |

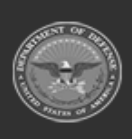

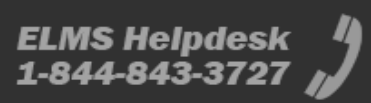

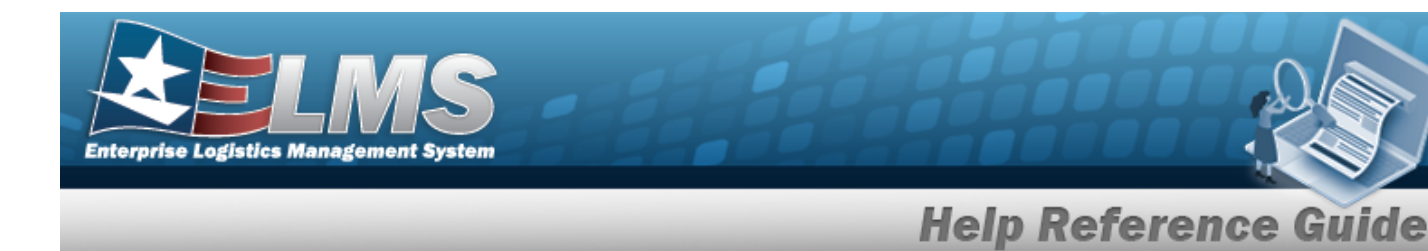

2. Select search . The **Reference Publication Search Results** appears.

| Searcl<br>Stock Nb | n Criteria<br>r     | а              |                  |                 |                   |                |
|--------------------|---------------------|----------------|------------------|-----------------|-------------------|----------------|
| Search<br>Update   | n Result:<br>Delete | S<br>Stock Nbr | Item Desc        | Publication Nbr | Publication Title | Publication Dt |
| Update             | Delete              | 7025706911000  | PRINTER/PORTABLE | 100F            | OPERATORS MANUAL  | 05/14/2008     |
|                    |                     |                |                  |                 |                   | Cancel         |

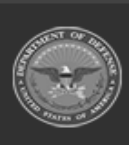

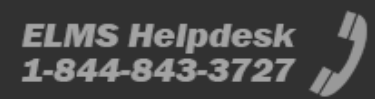

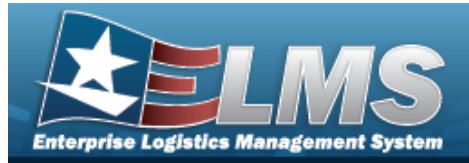

| Add                      | a Refe                                    | rence Publicat                                                                       | on                                                                            |            |
|--------------------------|-------------------------------------------|--------------------------------------------------------------------------------------|-------------------------------------------------------------------------------|------------|
| Navi                     | gation                                    |                                                                                      |                                                                               |            |
| (                        | Catalog > RE                              | F Publication > Search Cri                                                           | teria > Add > Reference Publication                                           | n Add page |
| Proc                     | edures                                    |                                                                                      |                                                                               |            |
| Add a                    | Referenc                                  | e Publication                                                                        |                                                                               |            |
| Sele<br><b>Bol</b><br>1. | ecting cancel<br>d numbered<br>Select Add | <i>at any point of this processeps are required.</i><br>. The <b>Add a Reference</b> | dure removes all revisions and closes the<br><b>Publication</b> page appears. | e page.    |
|                          | Add                                       |                                                                                      |                                                                               |            |
|                          | Stock Nbr                                 | 0F0H5PENTIUM                                                                         |                                                                               |            |
|                          | Item Desc                                 | COMPUTER PENTIUM                                                                     |                                                                               |            |
|                          | Publication Nbr                           |                                                                                      |                                                                               |            |
|                          | *Publication Title                        |                                                                                      |                                                                               |            |
|                          | *Publication Dt                           |                                                                                      |                                                                               |            |
|                          |                                           |                                                                                      |                                                                               | Cancel Add |
| l                        |                                           |                                                                                      |                                                                               |            |

- **A.** Enter the Publication Title in the field provided. *This is a 24 alphanumeric character field.*
- **B.** Use to select the Publication DT, or enter the date (MM/DD/YYYY) in the field provided.
- 2. Select Add . The new publication is saved, and the **Reference Publication Trans**action Status page appears.

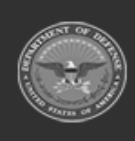

ELMS Helpdesk / 1-844-843-3727 //

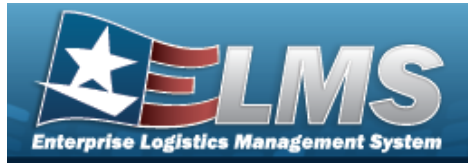

# **Update a Reference Publication**

## Navigation

Catalog > REF Publication > Search Criteria > Search Results > Update hyperlink > Reference Publication Update page

#### Procedures

#### **Update a Reference Publication**

Selecting at any point of this procedure removes all revisions and closes the page. **Bold** numbered steps are required.

1. Select the Update hyperlink. *The Update a Reference Publication page appears.* 

| Stock Nbr 0000000TRISH   Item Desc ANOTHER BIG LOCKER TRISH   Publication Nbr BPG123   *Publication Title BIG LOCKER INSTR   *Publication Dt 4/29/2008 | Update            |                          |
|----------------------------------------------------------------------------------------------------|-------------------|--------------------------|
| tem Desc ANOTHER BIG LOCKER TRISH   Publication Nbr BPG123   Publication Title BIG LOCKER INSTR   Publication Dt 4/29/2008                             | Stock Nbr         | 0000000TRISH             |
| Publication Nbr BPG123   Publication Title BIG LOCKER INSTR   Publication Dt 4/29/2008                                                                 | tem Desc          | ANOTHER BIG LOCKER TRISH |
| Publication Title BIG LOCKER INSTR   Publication Dt 4/29/2008                                                                                          | Publication Nbr   | BPG123                   |
| Publication Dt 4/29/2008                                                                                                    | Publication Title | BIG LOCKER INSTR         |
|                                                                                                    | *Publication Dt   | 4/29/2008                |
|                                                                                                    |                   |                          |

- **A.** Update the Publication Title, entering the revised title in the field provided. *This is a 24 alphanumeric character field.*
- **B.** Update the Publication DT, using or entering the date (MM/DD/YYYY) in the field provided.
- 2. Select Update

Select **Control**. The revised publication is saved, and the **Reference Publication Transaction Status** page appears.

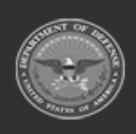

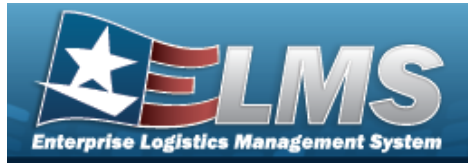

# **Delete a Reference Publication**

## Navigation

Catalog > REF Publication > Search Criteria > Search Results > Delete hyperlink > Reference Publication Delete page

#### Procedures

#### **Delete a Reference Publication**

Selecting at any point of this procedure removes all revisions and closes the page. **Bold** numbered steps are required.

1. Select the Delete hyperlink. *The Delete a Reference Publication page appears.* 

| elete             |                  |   |  |  |
|-------------------|------------------|---|--|--|
| tock Nbr          | 0F0H5PENTIUM     |   |  |  |
| tem Desc          | COMPUTER PENTIUM |   |  |  |
| Publication Nbr   | TESTNML          |   |  |  |
| Publication Title | NMLTEST          |   |  |  |
| Publication Dt    | 9/6/2023         | ] |  |  |

- A. Verify the Publication Title.
- **B.** Verify the Publication DT.
- 2. Select **Delete**. The publication is removed, and the **Reference Publication Trans**action Status page appears.

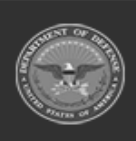

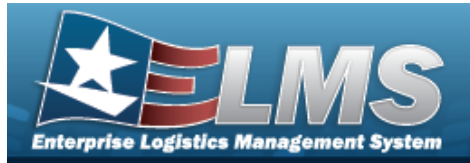

# **View the Reference Publication Details**

## Navigation

Catalog > REF Publication > Search Criteria > Search Results > STOCK NBR hyperlink > Reference Publication Details page

#### **Procedures**

**View the Reference Publication Details** 

#### Cancel

Selecting at any point of this procedure removes all revisions and closes the page. **Bold** numbered steps are required.

1. Select the STOCK NBR hyperlink. *The Reference Publication Details* page appears.

| Details            |                          |
|--------------------|--------------------------|
| Stock Nbr          | 0000000TRISH             |
| Item Desc          | ANOTHER BIG LOCKER TRISH |
| Publication Nbr    | BPG123                   |
| *Publication Title | BIG LOCKER INSTR         |
| *Publication Dt    | 4/29/2008                |
|                    |                          |
|                    |                          |

- **A.** Verify the Publication Title.
- **B.** Verify the Publication DT.
- 2. Select Cancel . The Details page closes, and the **Reference Publication Search Res**ults page appears.

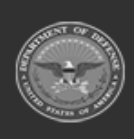